# Costruzione del layout in gino cms

Autore: Marco Guidotti - marco.guidotti(at)otto.to.it

Versione: 1.0

Data: 2013-06-17

# Layout

Nell'area amministrativa di gino l'applicazione *Layout* permette di gestire i layout da interfaccia grafica, e in particolare i componenti css, template e skin che identificano i diversi layout.

Nella sezione css si caricano in gino i file css da associare alle skin; i file vengono salvati nella directory css e, se associati a una skin, vengono accodati ai file css di default di gino. In questo modo è possibile definire nuovi stili o sovrascrivere quelli già presenti.

Nella sezione *template* si gestiscono i template, ovvero come devono essere composte le pagine html.

Nella sezione *skin* si gestiscono le skin, ovvero le associazioni dei template (e dei file css) a indirizzi o classi di indirizzi.

La procedura sintetica da seguire per creare un nuovo layout è la seguente:

- 1. Creare un nuovo template
- 2. Definire sulla carta il numero di blocchi e per ogni blocco numero di righe e di colonne
- avere più blocchi permette un maggior margine di manovra, come anche definire i numeri di colonne all'interno del blocco; al contempo diventa più complicata la gestione del css;
- per ogni riga è possibile definire da interfaccia le proprietà flottanti;
- se si lascia una riga vuota, quella riga non viene considerata.

3. Creare o modificare la skin da associare al nuovo template selezionare nella voce *Template* il template appena creato (o un altro) eventualmente selezionare un nuovo css o deselezionare il css associato (tipicamente si potrebbe trattare del "*Css gino base*").

Come **esempio** supponiamo di dover creare un layout personalizzato per la pagina con valore ID 4. In pratica bisognerà creare un template da associare ad una skin.

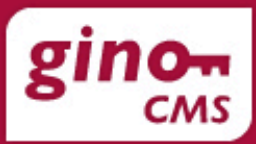

# area amministrativa

| Home             | Amministrazione | Logout |                                                                                               |  |  |  |  |  |
|------------------|-----------------|--------|-----------------------------------------------------------------------------------------------|--|--|--|--|--|
| Amministra       | zione sistema   |        |                                                                                               |  |  |  |  |  |
| Impostazioni     |                 | Pri    | ncipali impostazioni di sistema                                                               |  |  |  |  |  |
| Lingue           |                 | Ge     | stione delle lingue disponibili per le traduzioni                                             |  |  |  |  |  |
| Moduli di si     | stema           | Мо     | difica, installazione e rimozione dei moduli di sistema                                       |  |  |  |  |  |
| Moduli           |                 |        | Modifica, installazione e rimozione dei moduli di classi istanziate e moduli funzione         |  |  |  |  |  |
| Utenti           |                 |        | Gestione degli utenti di sistema                                                              |  |  |  |  |  |
| Statistiche      |                 |        | Statistiche degli accessi all'area privata                                                    |  |  |  |  |  |
| Layout           | Layout          |        | Gestione di css, template, skin ed assegnazione a indirizzi o classi di indirizzi             |  |  |  |  |  |
| Header e Fo      | oter            | Ge     | stione personalizzata degli header e footer del sistema                                       |  |  |  |  |  |
| Allegati         |                 | Arc    | hivi di file con struttura ad albero                                                          |  |  |  |  |  |
| Pagine           | Pagine          |        | ine html con struttura ad albero                                                              |  |  |  |  |  |
| Generatore       | di immagini     | Ge     | neratore di immagini                                                                          |  |  |  |  |  |
| Ricerca nel sito |                 |        | m di ricerca nel sito                                                                         |  |  |  |  |  |
| Strumenti        |                 | Alc    | uni strumenti, quali l'elenco delle risorse disponibili (con i relativi link) e dei mime type |  |  |  |  |  |
|                  |                 |        |                                                                                               |  |  |  |  |  |

| Amministrazione moduli                                              |                                                                          |  |  |  |  |
|---------------------------------------------------------------------|--------------------------------------------------------------------------|--|--|--|--|
| Menu amministrazione                                                | Menu area amministrativa                                                 |  |  |  |  |
| Menu principale                                                     | Menu principale                                                          |  |  |  |  |
| Top Bar         Barra superiore con scelta lingua ed autenticazione |                                                                          |  |  |  |  |
| Top Bar Admin                                                       | Barra superiore con link diretto aall'amministrazione dei singoli moduli |  |  |  |  |

# [css]

In questa sezione è possibile creare, editare o eliminare un file css

| Layout                        |          |                 |           | Gestione | Viste | Fogli di stile | Permessi |
|-------------------------------|----------|-----------------|-----------|----------|-------|----------------|----------|
| [ css ] [ template ] [ skin ] | <b>~</b> | Nuovo css       |           |          |       |                |          |
| Css area amministrativa       |          | * File<br>[css] |           | Sfo      | glia) |                |          |
| Css gino base                 | 1        | * Etichetta     |           |          |       |                |          |
| Css per la visione mobile     | 1        | Descrizione     |           |          |       | 1.             |          |
|                               |          |                 | inserisci |          |       |                |          |

### [template]

Operazioni sui template:

- eliminazione: elimina il template
- creazione: crea un nuovo template
- **duplicazione**: crea una copia speculare del template, utile per creare un template a partire da uno esistente
- modifica: permette di modificare i blocchi che lo compongono e le loro caratteristiche

strutturali.

 modifica dello schema: permette di modificare soltanto lo schema, ovvero la disposizione degli elementi nei blocchi

| Layout                                       |                                        |                                                                                                    | Gestione                       | Viste                    | Fogli di stile                          | Permessi     |  |  |  |
|----------------------------------------------|----------------------------------------|----------------------------------------------------------------------------------------------------|--------------------------------|--------------------------|-----------------------------------------|--------------|--|--|--|
| [ css ] [ template ] [ ski                   | n 7 😔                                  | Informazioni template                                                                                                    |                                |                          |                                         |              |  |  |  |
| Default<br>(default.tpl)                     |                                        | In questa sezione è possibile creare dei template template con un indirizzo (url) dovrà essere effet                                                                                                    | da associare<br>tuato nella se | ad una sk<br>zione 'skir | in. L'associazione<br>ז'.               | del          |  |  |  |
| Home                                         | ▯▯▯                                    | Procedura di utilizzo (ovvero come associare                                                                                                    | e un templat                   | te a una p               | bagina)                                 |              |  |  |  |
| (home.tpl)                                   |                                        | 1. Creare un nuovo template                                                                                                    |                                |                          |                                         |              |  |  |  |
| Home Area Amministrativa<br>(home_admin.tpl) | ۩₽₽₽                                   | <ul> <li>se necessario inserire anche header e foot</li> <li>se è una pagina specifica si può utilizzare '</li> </ul>                                                                                                    | er<br>Modulo da ur             | ľ                        |                                         |              |  |  |  |
| Home Mobile                                  |                                        | 2. Creare una nuova skin                                                                                                    |                                |                          |                                         |              |  |  |  |
| (home_mobile.tpl)                            |                                        | <ul> <li>inserire una espressione regolare completa, tipo: #index.php\?evt\[course-</li> </ul>                                                                                                    |                                |                          |                                         |              |  |  |  |
| Pagina Autenticazione                        | ı́D₽∕₽⊒                                | <ul><li>viewParticipant\].*#</li><li>selezionare il template appena creato</li></ul>                                                                                                    |                                |                          |                                         |              |  |  |  |
|                                              |                                        | 3. Una volta inserita la skin                                                                                                    |                                |                          |                                         |              |  |  |  |
| Pagine<br>(pages.tpl)                        | •••••••••••••••••••••••••••••••••••••• | <ul> <li>spostare come posizione prima della chiam<br/>far sì che all'indirizzo inserito possa venire</li> </ul>                                                                                                    | ata standard<br>associato il t | (ad esem<br>emplate al   | pio di 'Pagine pub<br>bbinato alla skin | bliche') per |  |  |  |
| Pagine Area Amministrativa                   | ▯◧◢▣                                   | Indicazioni                                                                                                    |                                |                          |                                         |              |  |  |  |
| (admin_pages.tpl)                            |                                        | Nella maschera di modifica e inserimento è prese                                                                                                    | nte il campo                   | 'css' nel qu             | uale si può specifi                     | icare un     |  |  |  |
| Pagine Mobile<br>(mobile_pages.tpl)          | ◍◧◪◙                                   | foglio di stile che viene caricato nella maschera di creazione del template. Selezionando un fi<br>foglio di stile non viene automaticamente associato al template, cosa che deve essere fatta a<br>momento di creazione della skin, ma viene utilizzato per creare un template adatto se si ha i<br>previsione di utilizzarlo all'interno di una skin con un css che modifichi le dimensioni degli ele |                                |                          |                                         |              |  |  |  |

#### [template] > nuovo template

Creando un template ex novo occorrerà definire il numero di blocchi e la loro suddivisione in righe e colonne. La struttura del template è formata da blocchi che contengono navate, ciascuna delle quali può contenere un numero qualsiasi di moduli. I moduli lasciati 'vuoti' non occuperanno spazio all'interno del layout finale, mentre le navate 'vuote' occuperanno lo spazio in larghezza esattamente come definito nel template.

| Layout Gestione Viste                                                                                                    | Fogli di stile Permessi                                    |
|----------------------------------------------------------------------------------------------------|------------------------------------------------------------|
| [ css ] [ template ] [ skin ] 💮 Nuovo template                                                                                                    |                                                            |
| Default (default.tpl)                                                                                                    |                                                            |
| * Nome file     caratteri alfanumerici, '_', '-'       Home     Image: Constraint of the second second sec                                                          |                                                            |
| (home.tpl) Descrizione Descrizione                                                                                                    |                                                            |
| Home Area Amministrativa                                                                                                    |                                                            |
| Home Mobile International International Inte | visualizzazione delle anteprime                            |
| Pagina Autenticazione                                                                                                    | nello schema)                                              |
| (auth_page.tpl) visualizzazione delle anteprime nello schema)                                                                                                    | Selezionare il numero di<br>blocchi che devono comporre il |
| (pages.tpl)<br>• • • • • • • • • • • • • • • • • • •                                                                                                     | layout<br>Blocco 1                                         |
| Pagine Area Amministrativa 🗊 🕞 🖉 🔤 blocchi che devono comporre il layout                                                                                                    | Larghezza                                                  |
| Pagine Mobile III Pagine Mobile III Pagine Mobile                                                                                                    | lo spazio disponibile                                      |
| (mobile_pages.tpl)                                                                                                    | Allineamento                                               |
| Nolla magahara di madifica a incorimente à procente il compo                                                                                                    | * Numero colonne                                           |
| nella maschera di modificare un foglio di stilo che vieno                                                                                                    | Blocco 2                                                   |
| caricato nella maschera di creazione del template. Selezionando                                                                                                    | Larghezza                                                  |
| un file css, il foglio di stile non viene automaticamente associato                                                                                                    | lo spazio disponibile                                      |
| al template, cosa che deve essere fatta al momento di creazione                                                                                                    | Allineamento                                               |
| della skin, ma viene utilizzato per creare un template adatto se si                                                                                                    | * Numero righe                                             |
| prevede di utilizzarlo all'interno di una skin con un css che                                                                                                    | * Numero colonne                                           |
| modifichi le dimensioni degli elementi strutturali.                                                                                                    | crea template                                              |

# [template] > duplica template

# In questo caso il template viene creato identico a quello selezionato

| Layout                                               |                                        |                                 | Gestione Viste Fogli di stile Permessi                                                                                                    |
|------------------------------------------------------|----------------------------------------|---------------------------------|----------------------------------------------------------------------------------------------------|
| [ css ] [ template ] [ skir                          | ] 🔶                                    | Duplica template 'Pagin         | ie'                                                                                                    |
| Default<br>(default.tpl)                             |                                        | * Etichetta                     |                                                                                                    |
| Home                                                 | •••••••••••••••••••••••••••••••••••••• | * Nome file<br>Senza estensione | caratteri alfanumerici, '_', '-'                                                                                                    |
| (home.tpl)                                           |                                        | Descrizione                     |                                                                                                    |
| Home Area Amministrativa<br>(home_admin.tpl)         |                                        |                                 |                                                                                                    |
| Home Mobile<br>(home_mobile.tpl)                     | ◍◧◢▣                                   |                                 | crea template                                                                                                    |
| Pagina Autenticazione<br>(auth_page.tpl)             |                                        |                                 |                                                                                                    |
| Pagine<br>(pages.tpl)                                |                                        |                                 |                                                                                                    |
| -<br>Pagine Area Amministrativa<br>(admin_pages.tpl) |                                        |                                 |                                                                                                    |
| Pagine Mobile<br>(mobile_pages.tpl)                  |                                        |                                 |                                                                                                    |
|                                                      | Pagina Autenticazione                  |                                 | <ul><li>viewParticipant\].*#</li><li>selezionare il template appena creato</li></ul>                                                                          |
|                                                      | (auth_page.tpl)                        |                                 | 3. Una volta inserita la skin                                                                                                    |
|                                                      | Pagine<br>(pages.tpl)                  |                                 | <ul> <li>spostare come posizione prima della chiamata standard (ad esen<br/>far sì che all'indirizzo inserito possa venire associato il template a</li> </ul> |
|                                                      | Pagine 2<br>(pages2.tpl)               |                                 | I <b>ndicazioni</b><br>Nella maschera di modifica e inserimento è presente il campo 'css' nel d                                                               |

### [template] > modifica lo schema

A questo punto si può procedere con la modifica del template o semplicemente dello schema

| Layout                                          |               |                                                                                                    |                 | Gestione | Viste | Fogli di stile | Permessi |
|-------------------------------------------------|---------------|----------------------------------------------------------------------------------------------------|-----------------|----------|-------|----------------|----------|
| [ css ] [ template ] [ skin ]                   | <b></b>       | Modifica lo schema                                                                                           |                 |          |       |                |          |
| Default                                         | ▯▯◸◪▣         | * Etichetta                                                                                                  | Pagine 2        |          |       |                |          |
|                                                 |               | Nome file                                                                                                    | pages2.tpl      |          |       |                |          |
| Home<br>(home.tpl)                              | ₫₽ <b>₽</b> ₽ | Descrizione                                                                                                  |                 |          |       |                |          |
| Home Area Amministrativa (home_admin.tpl)       | ۩₽₽₽          |                                                                                                    |                 |          |       | 1.             |          |
| Home Mobile<br>(home_mobile.tpl)                | •₽₽₽          | <b>Css</b><br>Selezionare il css qualora lo si<br>voglia associare al template<br>nel momento di definizione |                 | \$       |       |                |          |
| Pagina Autenticazione<br>(auth_page.tpl)        | ∎₽∕₽₽         | della skin (utile per la<br>visualizzazione delle anteprime<br>nello schema)                                 |                 |          |       |                |          |
| Pagine                                          | ∎₿∕₽          | Numero blocchi                                                                                               | 5               |          |       |                |          |
| (pages.tpl)                                     |               |                                                                                                    | vai allo schema |          |       |                |          |
| Pagine 2<br>(pages2.tpl)                        |               |                                                                                                    | 1               |          |       |                |          |
| Pagine Area Amministrativa<br>(admin_pages.tpl) |               |                                                                                                    |                 |          |       |                |          |
| Pagine Mobile<br>(mobile_pages.tpl)             | Ů₽ <b>∕</b> ₽ |                                                                                                    |                 |          |       |                |          |

#### [template] > modifica lo schema

Nello schema è possibile inserire, modificare ed eliminare gli elementi che lo compongono. Inoltre si possono modificare le larghezze delle navate.

Quando si clicca sull'elemento attivo (colore giallo) o su un rettangolo grigio si apre una finestra con l'elenco degli elementi che possono essere inseriti. E' possibile selezionare un elemento alla volta.

|                |                           | Header e Footer - Header Pubblico      |                        |                      |    |
|----------------|---------------------------|----------------------------------------|------------------------|----------------------|----|
|                |                           |                                        |                        |                      |    |
|                |                           |                                        |                        |                      |    |
| nav_3_1_1 1000 | px                        |                                        |                        |                      |    |
|                |                           | Menu principale - visualizzazione menu |                        | 0                    |    |
|                |                           |                                        |                        |                      |    |
|                |                           |                                        |                        |                      |    |
|                |                           |                                        |                        |                      |    |
| nav_3_2_1 1000 | px                        |                                        |                        |                      |    |
|                |                           | Modulo da uri                          |                        |                      |    |
|                |                           |                                        |                        | 0 2 2                |    |
|                |                           |                                        |                        | modulo cognanosto    |    |
| nav_3_2_2 250p | x 🗄 🖻 🖻 🖾 nav_3_2_3 250px | ⊞ ⊟ ⊞ ⊠ nav_3_2_4 250px                | ovvero indica l'area r | nella quale mostrare | i  |
|                |                           |                                        | contenuti della pagin  | a che viene chiamata | а. |
|                |                           |                                        |                        |                      |    |
|                |                           |                                        |                        |                      |    |
|                |                           | Header e Footer - Footer Pubblico      |                        |                      |    |
|                |                           |                                        |                        |                      |    |
|                |                           |                                        |                        |                      |    |
| nav_5_1_1 7    | 90px                      |                                        | 🕀 🖻 🔍 🔤 nav_5_1_2 1    | 70px 🕀 🖻 🝽 🖾         |    |
|                |                           |                                        | 0 = 2                  | 0 : 2                |    |

Credits

0 🕄 🛛

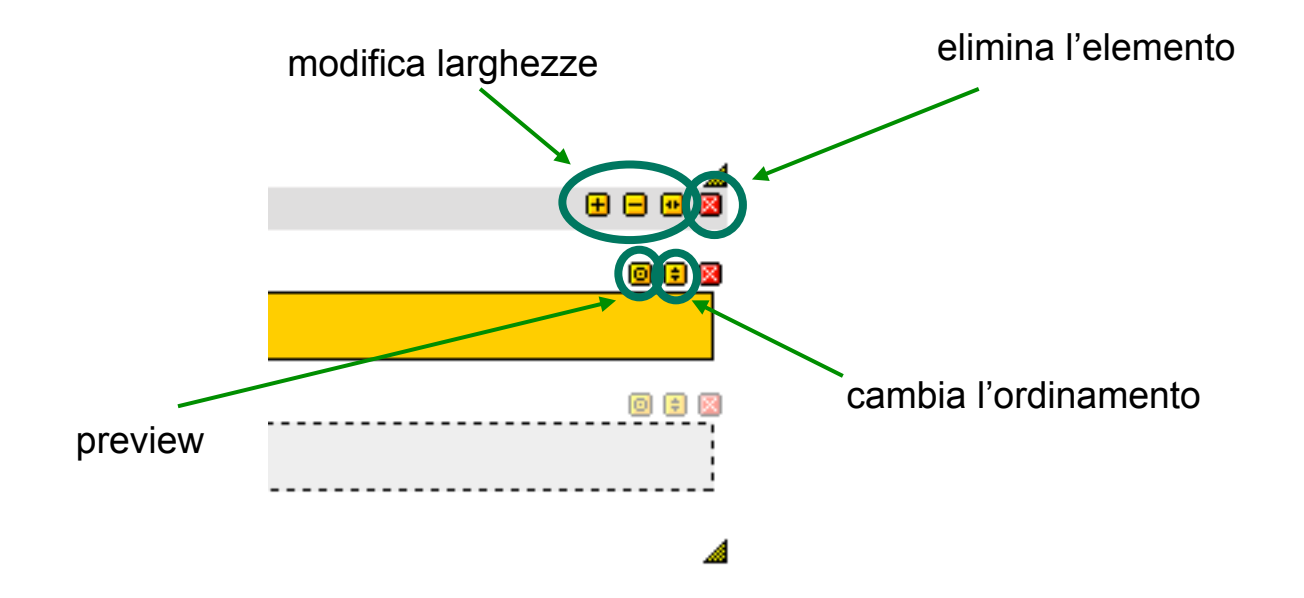

# [skin]

Le skin comprendono un file css ed un template e possono essere associate a

- un url
- una serie di url
- una classe di url

Questi metodi possono essere abbinati o meno ad una variabile di sessione.

| Layout                        |         |                                                                                                    | Gestione        | Viste      | Fogli di stile      | Permessi |  |  |  |  |
|-------------------------------|---------|----------------------------------------------------------------------------------------------------|-----------------|------------|---------------------|----------|--|--|--|--|
| [ css ] [ template ] [ skin ] | ÷       | Informazioni skin                                                                                                    |                 |            |                     |          |  |  |  |  |
| Home Mobile                   | ļî 🗊 🖉  | Indicazioni                                                                                                    |                 |            |                     |          |  |  |  |  |
| Pagine Mobile                 | IÎ 🗊 🖉  | In questa sezione si definiscono le skin che comprendono un file css ed un template e che possono                                          |                 |            |                     |          |  |  |  |  |
| Pagina Autenticazione         | JÎ 🗊 🖉  | essere associate a                                                                                                    |                 |            |                     |          |  |  |  |  |
| Pagine Amministrazione        | lî 🗊 🖉  | • un uri                                                                                                    |                 |            |                     |          |  |  |  |  |
| Home Amministrazione          | lî 🗊 🖉  | <ul> <li>una serie di url</li> <li>una classe di url</li> </ul> Questi metodi possono essere abbinati o meno ad una variabile di sessione. |                 |            |                     |          |  |  |  |  |
| Pagine Pubbliche              | lî 🗊 🖉  |                                                                                                    |                 |            |                     |          |  |  |  |  |
| Pagine Private                | ļî 🗊 🖉  | Questi metodi possono essere abbinati o meno ad una variabile di sessione.                                                                 |                 |            |                     |          |  |  |  |  |
| Home Pubblica                 | IÎ ÎÎ 🖉 | Funzionamento                                                                                                    |                 |            |                     |          |  |  |  |  |
| Home Privata                  | lî 🗊 🖉  | La ricerca di una corrispondenza pagina richiesta/                                                                                         | skin avviene i  | in base a  | dei principi di pri | orità    |  |  |  |  |
| Default                       | lî 🗊 🖉  | di variabile di sessione; successivamente vengono                                                                                          | o controllati q | uelli appa | rtenenti a skin ch  | e non    |  |  |  |  |
|                               |         | hanno un valore di variabile di sessione.                                                                                                  |                 |            |                     |          |  |  |  |  |
|                               |         |                                                                                                    |                 |            |                     |          |  |  |  |  |

| Layout                                                                                          | Le classi di url, defin<br>formato PCRE, pern<br>fare il matching con<br>che soddisfano l'esp<br>regolare inserita. | ite nel<br>nettono di<br>tutti gli url<br>ressione                |                                             | valore (<br>'nome_<br>applica | di una varial<br>_variabile=v<br>te le regole | bile di sessio<br>alore", per il o<br>di matching o<br>Gestione | ne nel formato<br>quale verranno<br>di url e classi.<br>Viste Fogli di stil | e Permessi |
|-------------------------------------------------------------------------------------------------|----------------------------------------------------------------------------------------------------|-------------------------------------------------------------------|---------------------------------------------|-------------------------------|-----------------------------------------------|-----------------------------------------------------------------|-----------------------------------------------------------------------------|------------|
|                                                                                                 |                                                                                                    |                                                                   |                                             |                               |                                               |                                                                 |                                                                             |            |
| [ css ] [ template ] [                                                                          | skin] 🕆                                                                                                    | Nuova skin                                                        |                                             |                               |                                               |                                                                 |                                                                             |            |
| Home Mobile                                                                                     | JÎ 🗊 🖉                                                                                                    | * Etichetta                                                       |                                             |                               | Pagina personal                               | izzata                                                          |                                                                             |            |
| Pagine Mobile                                                                                   | IÎ 🗊 🖉                                                                                                    | Variabile di                                                      | sessione                                    |                               | <b>↓</b>                                      |                                                                 |                                                                             |            |
| Pagina Autenticazione                                                                           | IÎ 🗊 🖉                                                                                                    | esempi:<br>mobilo=1                                               | $\mathbf{N}$                                |                               |                                               | esp                                                             | pressione regolar                                                           | e completa |
| Pagine Amministrazione                                                                          | IÎ 🗊 🖉                                                                                                    | -                                                                 | <u> </u>                                    |                               |                                               |                                                                 |                                                                             |            |
| Home Amministrazione                                                                            | IÎ 🗊 🖉                                                                                                    | esempi:                                                           | e regolare                                  |                               | #\?evt\[page-vi                               | ew\]&id=4#                                                      |                                                                             |            |
| Pagine Pubbliche                                                                                | Jî 🗊 🖉                                                                                                    | #\?evt\[news-                                                     | ·(.*)\]#                                    |                               |                                               |                                                                 |                                                                             |            |
| Pagine Private                                                                                  | JÎ 🗊 🖉                                                                                                    | #^news/(.*)#                                                      | <b>·</b>                                    |                               |                                               |                                                                 |                                                                             |            |
| Home Pubblica                                                                                   | JÎ 🗊 🖉                                                                                                    | Urls<br>Indicare uno o                                            | o più indiriz                               | zi                            |                                               |                                                                 |                                                                             |            |
| Home Privata                                                                                    | JÎ 🗊 🖉                                                                                                    | separati da vir                                                   | gole; esen                                  | npi:                          |                                               |                                                                 |                                                                             |            |
| Default                                                                                         | II 🗊 🖉                                                                                                    | index.php?evt<br>news/viewList                                    | [news-viev                                  | wList]                        |                                               |                                                                 |                                                                             |            |
|                                                                                                 |                                                                                                    | Css                                                               |                                             |                               | Css gino base                                 | \$                                                              |                                                                             |            |
|                                                                                                 |                                                                                                    | * Template                                                        |                                             |                               | Pagine 2                                      | \$                                                              |                                                                             |            |
| Nel campo Urls si p<br>indirizzo o più indiri<br>virgola ai quali asso<br>indirizzi hanno la pi | ouò inserire un<br>izzi separati da<br>ociare la skin. Tali<br>riorità rispetto alle                                | * Autenticazi                                                     | ione                                        |                               | ● si & no<br>○ si<br>○ no                     | templa                                                          | te che è stato cre                                                          | eato       |
| classi di url nel moi<br>cercata la skin da a<br>documento richiest                             | mento in cui viene<br>associare al<br>o.                                                                            | Tempo di ca<br>contenuti (s)<br>Se non si vogli<br>cache o non se | aching de<br>)<br>iono tenero<br>e ne conos | i<br>e in<br>ce il            | II campo c                                    |                                                                 |                                                                             |            |
|                                                                                                 |                                                                                                    | significato lasc<br>settare a 0                                   | ciare vuoto                                 | 0                             |                                               |                                                                 |                                                                             |            |
|                                                                                                 |                                                                                                    |                                                                   |                                             |                               | inserisci                                     |                                                                 |                                                                             |            |

#### [skin]

La ricerca di una **corrispondenza pagina richiesta/skin** avviene in base a dei principi di priorità definiti dall'ordine in cui le skin compaiono nell'elenco, ragion per cui una volta creata la skin occorrerà spostarla come posizione prima della chiamata standard (ad esempio in questo caso prima di *Pagine pubbliche*) per far sì che la pagina richiesta possa venire associata correttamente al template abbinato alla skin. Lo spostamento viene effettuato per trascinamento, ovvero agganciando e spostando col mouse l'elemento all'interno della lista.

| Layout                        |               | Gestione Viste Fogli di stile Permessi                                                                                                    |
|-------------------------------|---------------|----------------------------------------------------------------------------------------------------|
| [ css ] [ template ] [ skin ] | ÷             | Informazioni skin                                                                                                    |
| Home Mobile                   | lî 🗊 🖉        | Indicazioni                                                                                                    |
| Pagine Mobile                 | JÎ 🗊 🖉        | In questa sezione si definiscono le skin che comprendono un file css ed un template e che possono                                                                                                    |
| Pagina Autenticazione         | Jî 🗊 🖉        | essere associate a                                                                                                    |
| Pagine Amministrazione        | JÎ 🗊 🖉        | • un url                                                                                                    |
| Home Amministrazione          | Jî 🗊 🖉        | <ul> <li>una serie di url</li> <li>una classe di url</li> </ul>                                                                                                    |
| Pagine Pubbliche              | Jî 🗊 🖉        | Questi metedi pessene essere abbinati e mene ad una variabile di sessione                                                                                                    |
| Pagine Private                | Jî 🗊 🖉        | Questi metodi possono essere abbinati o meno ad una variabile di sessione.                                                                                                    |
| Home Pubblica                 | JÎ 🗊 🖉        | Funzionamento                                                                                                    |
| Home Privata                  | lî 🗊 🖉        | La ricerca di una corrispondenza pagina richiesta/skin avviene in base a dei principi di priorità secondo i quali vengono controllati prima gli url/classi di url appartementi a skin che banno un valore. |
| Default                       | <u>iî</u> 🗊 🖉 | di variabile di sessione; successivamente vengono controllati quelli appartenenti a skin che non                                                                                                    |
| Pagina personalizzata         |               | hanno un valore di variabile di sessione.                                                                                                    |
|                               |               | L'ordine di priorità delle skin è definito dall'ordine in cui compaiono nell'elenco a sinistra e                                                                                                    |
|                               |               |                                                                                                    |

#### [skin] Ordine di priorità

La ricerca di una corrispondenza pagina richiesta/skin avviene in base a dei principi di priorità secondo i quali vengono controllati in sequenza:

- Ordine nel quale le skin compaiono nell'elenco (dall'alto verso il basso)
- Gli url o classi di url appartenenti a skin che hanno un valore di variabile di sessione
- Gli url o classi di url appartenenti a skin che non hanno un valore di variabile di sessione
- Se ancora non viene trovata una corrispondenza tra la pagina richiesta e gli indirizzi associati alle skin, la ricerca continua utilizzando le espressioni regolari

Nei campi *Espressione regolare* e *Urls* possono essere inseriti valori nel formato permalink o in quello nativo di gino.